用友U8的反结账是在结账功能中实现的,点【业务导航-总账-结账】,在结账窗口 选择要反月结的会计期间,同时按下CTRL+SHIFT+F6三键!然后在弹出的输入密 码口令对话框中当入用户口令,确定即可。